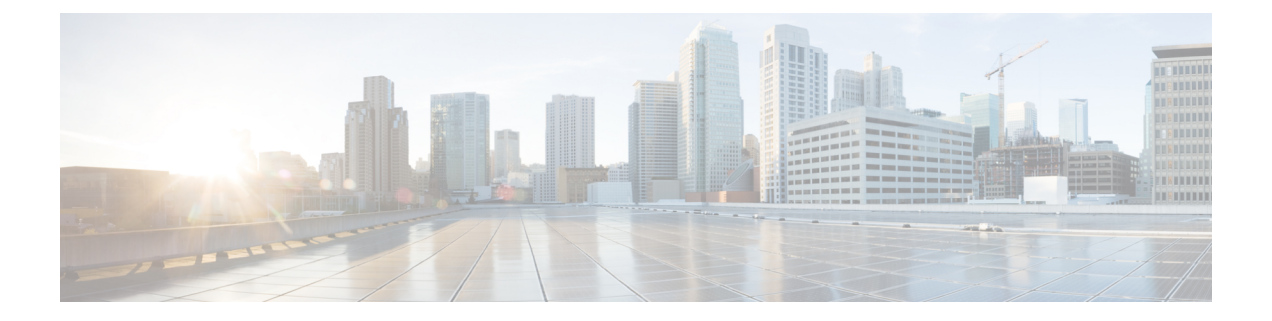

# Cisco NFVIS のアップグレード

Cisco NFVIS 対応ハードウェアには、Cisco NFVIS バージョンがプリインストールされていま す。次の手順に従って、リリースの最新バージョンにアップグレードしてください。

Cisco Enterprise NFVIS アップグレードイメージは、.iso および .nfvispkg ファイルとして 使用できます。現在、ダウングレードはサポートされていません。Cisco Enterprise NFVIS アッ プグレードイメージのすべての RPM パッケージは、暗号の完全性と真正性を保証するために 署名されます。さらに、Cisco Enterprise NFVIS のアップグレード中にすべての RPM パッケー ジが検証されます。

アップグレードプロセスを開始する前に、イメージを Cisco NFVIS サーバーにコピーしてくだ さい。イメージを登録するときは、常にイメージの正確なパスを指定します。scp コマンドを 使用して、リモートサーバーから Cisco Enterprise NFVIS サーバーにアップグレードイメージ をコピーします。scp コマンドを使用する場合は、イメージを Cisco Enterprise NFVIS サーバー の「/data/intdatastore/uploads」フォルダにコピーする必要があります。

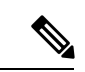

- (注)
   Cisco NFVIS リリース 4.2.1 以前のリリースでは、.nfvispkg ファイルを使用して、あるリ リースからその次のリリースに Cisco NFVIS をアップグレードできます。たとえば、NFVIS を Cisco NFVIS リリース 3.5.2 から Cisco NFVIS リリース 3.6.1 にアップグレードできま す。
  - Cisco NFVIS リリース 4.4.1 以降では、.iso ファイルを使用して NFVIS をアップグレードできます。
  - ・ダウンロードしたファイルを安全にインストールできるかどうかを確認するには、ファイルのチェックサムを比較してから使用する必要があります。チェックサムを確認することで、ネットワーク送信中にファイルが破損したり、ダウンロード前にファイルが悪意のある第三者によって変更されたりしていないことを確認できます。詳細については、「仮想マシンのセキュリティ」を参照してください。
  - Cisco NFVIS のアップグレードに関するアップグレードマトリックス (2ページ)
  - Cisco NFVIS ISO ファイルのアップグレードに関する制限事項 (4ページ)
  - ISO ファイルを使用した Cisco NFVIS 4.8.1 以降のアップグレード (5ページ)

- •イメージの登録 (6ページ)
- 登録したイメージのアップグレード(6ページ)
- API およびコマンドのアップグレード (7ページ)
- ・.nvfispkg ファイルを使用した Cisco NFVIS 4.7.1 以前のアップグレード (7ページ)
- Firmware アップグレード  $(9 \sim ジ)$

# Cisco NFVIS のアップグレードに関するアップグレードマ トリックス

Ŵ

(注)

- 次の表を使用して、Cisco NFVIS ソフトウェアの現在のバージョンから、サポートされている最新のアップグレードバージョンのみにアップグレードします。サポートされていないバージョンにアップグレードすると、システムがクラッシュする可能性があります。
  - サポートされているアップグレードイメージタイプに.isoと.nfvispkgの両方がある場合は、.isoファイルを使用してアップグレードすることをお勧めします。

表 1: Cisco NFVIS リリース 4.6.1 以降から Cisco NFVIS をアップグレードするためのアップグレードマトリックス

| 実行されているバージョン | サポート対象アップグレード バージョン | サポートされて |
|--------------|---------------------|---------|
| 4.12.1       | 4.13.1              | iso     |
| 4.11.1       | 4.12.1              | iso     |
| 4.10.1       | 4.11.1              | iso     |
| 4.9.4        | 4.11.1              |         |
|              | 4.10.1              |         |
| 4.9.3        | 4.11.1              | iso     |
|              | 4.10.1              |         |
|              | 4.9.4               |         |
| 4.9.2        | 4.11.1              | iso     |
|              | 4.10.1              |         |
|              | 4.9.4               |         |
|              | 4.9.3               |         |

|       |                                     | 1.          |
|-------|-------------------------------------|-------------|
| 4.9.1 | 4.11.1                              | 150         |
|       | 4.10.1                              |             |
|       | 4.9.4                               |             |
|       | 4.9.3                               |             |
|       | 4.9.2                               |             |
| 4.8.1 | 4.9.4                               | iso         |
|       | 4.9.3                               |             |
|       | 4.9.2                               |             |
|       | 4.9.1                               |             |
| 4.7.1 | 4.9.4                               | iso         |
|       | 4.9.3                               |             |
|       | 4.9.2                               |             |
|       | 4.9.1                               |             |
|       | 4.8.1                               | iso、nfvispk |
| 4.6.3 | 4.9.4                               | iso         |
|       | 4.9.3                               |             |
|       | 4.9.2                               |             |
|       | 4.9.1                               |             |
|       | 4.8.1                               |             |
|       | 4.7.1                               | nfvispkg    |
| 46-2  | 4.9.1 または 4.9.2 または 4.9.3 または 4.9.4 | iso         |
|       | 4.8.1                               |             |
|       | 4.7.1                               |             |
|       | 4.6.3                               |             |
| 4.6.1 | 4.9.1 または 4.9.2 または 4.9.3 または 4.9.4 | iso         |
|       | 4.8.1                               |             |
|       | 4.7.1                               | iso、nfvispk |
|       | 4.6.3                               | iso         |
|       | 46-2                                |             |
|       |                                     |             |

表 2: Cisco NFVIS リリース 4.5.1以前から Cisco NFVIS をアップグレードするためのアップグレードマトリックス

| 実行されているバー | サポート対象アップグレード | サポートされているアップグレードイ |
|-----------|---------------|-------------------|
| ジョン       | バージョン         | メージタイプ            |

| 4.5.1  | 4.7.1  | iso           |
|--------|--------|---------------|
|        | 4.6.3  | iso, nfvispkg |
|        | 46-2   | iso, nfvispkg |
|        | 4.6.1  | iso、nfvispkg  |
| 4.4.2  | 4.6.3  | iso           |
|        | 46-2   | iso           |
|        | 4.6.1  | iso           |
|        | 4.5.1  | iso, nfvispkg |
| 4.4.1  | 4.6.3  | iso           |
|        | 46-2   | iso           |
|        | 4.6.1  | iso           |
|        | 4.5.1  | iso, nfvispkg |
|        | 4.4.2  | iso, nfvispkg |
| 4.2.1  | 4.4.2  | nfvispkg      |
|        | 4.4.1  | nfvispkg      |
| 4.1.2  | 4.2.1  | nfvispkg      |
| 4.1.1  | 4.2.1  | nfvispkg      |
|        | 4.1.2  | nfvispkg      |
| 3.12.3 | 4.1.1  | nfvispkg      |
| 3.11.3 | 3.12.3 | nfvispkg      |
| 3.10.3 | 3.11.3 | nfvispkg      |
| 3.9.2  | 3.10.3 | nfvispkg      |
| 3.8.1  | 3.9.2  | nfvispkg      |

# Cisco NFVIS ISO ファイルのアップグレードに関する制限 事項

- Cisco NFVIS は、Cisco NFVIS リリース 4.6.x 以降(Cisco NFVIS リリース 4.7.x および 4.8.x は除く)、バージョン N からバージョン N+1、N+2、および N+3 への .iso アップグレード のみをサポートしています。NFVIS は、バージョン N からバージョン N+4 以降への .iso アップグレードをサポートしていません。
- •.isoファイルを使用したイメージのダウングレードはサポートされていません。

▲
 (注) バージョン N から N+1 または N+2 へのアップグレード中にエラーが発生した場合、Cisco NFVIS はイメージバージョン N にロールバックします。

### ISO ファイルを使用した Cisco NFVIS 4.8.1 以降のアップグ レード

次の例では、scpコマンドを使用してアップグレードイメージをコピーする方法を示します。

アップグレードイメージをコピーするには、Cisco NFVIS CLI から scp コマンドを使用します。

nfvis# scp admin@192.0.2.9:/NFS/2022-01-23/13/nfvis/iso/Cisco\_NFVIS-4.8.0-13-20220123\_020232.iso intdatastore:Cisco\_NFVIS-4.8.0-13-20220123\_020232.iso

アップグレードイメージをコピーするには、リモート Linux から scp コマンドを使用します。

```
config terminal
system settings ip-receive-acl 0.0.0.0/0
service scpd action accept
commit
```

scp -P22222 Cisco\_NFVIS-4.8.0-13-20220123\_020232.iso
admin@172.27.250.128:/data/intdatastore/uploads/Cisco\_NFVIS-4.8.0-13-20220123\_020232.iso

または、Cisco Enterprise NFVIS ポータルの[システムアップグレード (System Upgrade)]オプ ションを使用して、Cisco Enterprise NFVIS サーバーにイメージをアップロードすることもでき ます。

(注) NFVISのアップグレードが進行中の場合は、システムの電源がオフになっていないことを確認します。NFVISのアップグレードプロセス中にシステムの電源がオフになると、システムが動作不能になり、システムの再インストールが必要になる場合があります。

アップグレードプロセスは、次の2つのタスクで構成されます。

- 1. system upgrade image-name コマンドを使用したイメージの登録。
- 2. system upgrade apply-image コマンドを使用したイメージのアップグレード。

### イメージの登録

イメージを登録するには、次のコマンドを使用します。

config terminal

```
system upgrade image-name Cisco_NFVIS-4.8.0-13-20220123_020232.iso location
/data/intdatastore/uploads/Cisco_NFVIS-4.8.0-13-20220123_020232.iso
commit
```

(注) system upgrade apply-image コマンドを使用してイメージをアップグレードする前に、イメージの登録ステータスを確認する必要があります。パッケージのステータスは、登録したイメージに対して有効である必要があります。

イメージ登録ステータスを確認するには、次のコマンドを使用します。

nfvis# show system upgrade

|                                                                   | PACKAGE                                   |                             |                                   |          |       |
|-------------------------------------------------------------------|-------------------------------------------|-----------------------------|-----------------------------------|----------|-------|
| NAME                                                              |                                           |                             | LOCATION                          |          |       |
|                                                                   | VERSION                                   | STATUS                      | UPLOAD DATE                       |          |       |
| Cisco_NFVIS-4.8.0-1<br>/data/upgrade/regis<br>2022-01-24T02:40:29 | .3-20220123<br>ster/Cisco_1<br>.236057-00 | _020232.<br>NFVIS-4.<br>:00 | iso<br>8.0-13-20220123_020232.iso | 4.8.0-13 | Valid |

nfvis# show system upgrade reg-info

|      | PACKAGE |        |             |  |
|------|---------|--------|-------------|--|
| NAME |         |        | LOCATION    |  |
|      | VERSION | STATUS | UPLOAD DATE |  |

Cisco\_NFVIS-4.8.0-13-20220123\_020232.iso /data/upgrade/register/Cisco\_NFVIS-4.8.0-13-20220123\_020232.iso 4.8.0-13 Valid 2022-01-24T02:40:29.236057-00:00

# 登録したイメージのアップグレード

登録したイメージをアップグレードするには、次のコマンドを使用します。

config terminal
system upgrade apply-image Cisco\_NFVIS-4.8.0-13-20220123\_020232.iso scheduled-time 5
commit

アップグレードステータスを確認するには、特権 EXEC モードで show system upgrade apply-image コマンドを使用します

nfvis# show system upgrade

| NAME                                     | STATUS    | UPGRADE<br>FROM | UPGRADE<br>TO |
|------------------------------------------|-----------|-----------------|---------------|
| Cisco_NFVIS-4.8.0-13-20220123_020232.iso | SCHEDULED | -               | -             |

|                 | PACKAGE         |          |          |                    |            |       |
|-----------------|-----------------|----------|----------|--------------------|------------|-------|
| NAME            |                 | LOCATION |          |                    |            |       |
|                 | VERSION         | STATUS   | UPLOAD   | DATE               |            |       |
| Cisco_NFVIS-4.8 | 3.0-13-20220123 | _020232. | iso      |                    |            |       |
| /data/upgrade/r | egister/Cisco   | NFVIS-4. | 8.0-13-2 | 20220123_020232.is | o 4.8.0-13 | Valid |
| 2022-01-24T02:4 | 10:29.236057-00 | 00:00    |          |                    |            |       |

## API およびコマンドのアップグレード

次の表に、APIとコマンドのアップグレードをリストアップします。

| アップグレード API                                                | アップグレード コマンド                      |
|------------------------------------------------------------|-----------------------------------|
| /api/config/system/upgrade                                 | system upgrade image-name         |
| <ul> <li>/api/config/system/upgrade/image-name</li> </ul>  | • system upgrade apply-image      |
| <ul> <li>/api/config/system/upgrade/reg-info</li> </ul>    | • show system upgrade reg-info    |
| <ul> <li>/api/config/system/upgrade/apply-image</li> </ul> | • show system upgrade apply-image |

# .nvfispkg ファイルを使用した Cisco NFVIS 4.7.1 以前のアッ プグレード

次の例では、scp コマンドを使用してアップグレードイメージをコピーする方法を示します。 NFVIS CLI からの scp コマンド:

nfvis# scp admin@192.0.2.9:/NFS/Cisco\_NFVIS\_BRANCH\_Upgrade-351.nfvispkg intdatastore:Cisco\_NFVIS\_BRANCH\_Upgrade-351.nfvispkg

リモート Linux からの scp コマンド:

```
config terminal
system settings ip-receive-acl 0.0.0.0/0
service scpd action accept
commit
```

scp -P 22222 nfvis-351.nfvispkg admin@192.0.2.9:/data/intdatastore/uploads/nfvis-351.nfvispkg

または、Cisco Enterprise NFVIS ポータルの[システムアップグレード (System Upgrade)] オプ ションを使用して、Cisco Enterprise NFVIS サーバーにイメージをアップロードすることもでき ます。

(注) NFVISのアップグレードが進行中の場合は、システムの電源がオフになっていないことを確認します。NFVISのアップグレードプロセス中にシステムの電源がオフになると、システムが動作不能になり、システムの再インストールが必要になる場合があります。

アップグレードプロセスは、次の2つのタスクで構成されます。

• system upgrade image-name コマンドを使用したイメージの登録。

• system upgrade apply-image コマンドを使用したイメージのアップグレード。

イメージの登録

イメージを登録するには、次の手順を実行します。

```
config terminal
system upgrade image-name nfvis-351.nfvispkg location
/data/intdatastore/uploads/<filename.nfvispkg>
commit
```

(注) system upgrade apply-image コマンドを使用してイメージをアップグレードする前に、イメージの登録ステータスを確認する必要があります。パッケージのステータスは、登録したイメージに対して有効である必要があります。

#### イメージの登録の確認

イメージの登録を確認するには、特権 EXEC モードで show system upgrade reg-info コマンド を使用します。

| nivıs# <b>show</b> | system upgrade reg-info |         |               |
|--------------------|-------------------------|---------|---------------|
| PACKAGE            |                         |         |               |
| NAME               | LOCATION                | VERSION | STATUS UPLOAD |
| DATE               |                         |         |               |

nfvis-351.nfvispkg /data/upgrade/register/nfvis-351.nfvispkg 3.6.1-722 Valid 2017-04-25T10:29:58.052347-00:00

### 登録したイメージのアップグレード

登録したイメージをアップグレードするには、次の手順を実行します。

config terminal
system upgrade apply-image nfvis-351.nfvispkg scheduled-time 5
commit

#### アップグレードステータスの確認

特権 EXEC モードで show system upgrade apply-image コマンドを使用します

ENCS 5400 プラットフォームで BIOS セキュアブート(UEFI モード)が有効になっている場合にサポートされる唯一のアップグレードは次のとおりです。

NFVIS 3.8.1 + BIOS 2.5 (レガシー) --> NFVIS 3.9.1 + BIOS 2.6 (レガシー) 次のアップグレードでは、UEFI モードで NFVIS を再インストールする必要があります。 NFVIS 3.8.1 + BIOS 2.5 (レガシー) --> NFVIS 3.9.1 + BIOS 2.6 (UEFI) NFVIS 3.9.1 + BIOS 2.6 (レガシー) --> NFVIS 3.9.1 + BIOS 2.6 (UEFI)

#### アップグレード API とアップグレードコマンド

次の表に、アップグレード API とアップグレードコマンドをリストアップします。

| アップグレード API                                                | アップグレードコマンド                                   |
|------------------------------------------------------------|-----------------------------------------------|
| • /api/config/system/upgrade                               | <ul> <li>system upgrade image-name</li> </ul> |
| <ul> <li>/api/config/system/upgrade/image-name</li> </ul>  | • system upgrade apply-image                  |
| <ul> <li>/api/config/system/upgrade/reg-info</li> </ul>    | • show system upgrade reg-info                |
| <ul> <li>/api/config/system/upgrade/apply-image</li> </ul> | • show system upgrade apply-image             |

### Firmware アップグレード

(注)

E) ファームウェアのアップグレードは、ENCS 5400 シリーズのデバイスでのみサポートされます。

この機能は、NFVIS自動アップグレードの一部としてNFVIS3.8.1 リリースで導入され、ENCS 5400シリーズデバイスの選択されたファームウェアのアップグレードをサポートしています。 ファームウェアのアップグレードは、再起動後のフェーズの一部としてNFVISのアップグレー ド中にトリガーされます。ファームウェアのアップグレードをトリガーするには、NFVISアッ プグレード機能を参照してください。

NFVIS 3.9.1 リリース以降、オンデマンドアップグレードがサポートされており、NFVIS CLI を通じて登録および適用される個別のファームウェアパッケージ(.fwpkg拡張)が提供されま

す。NFVISの新規インストールによって最新のファームウェアにアップグレードすることもできます。

次のファームウェアをアップグレードできます。

- Cisco Integrated Management Controller (CIMC)
- BIOS
- Intel 710
- FPGA

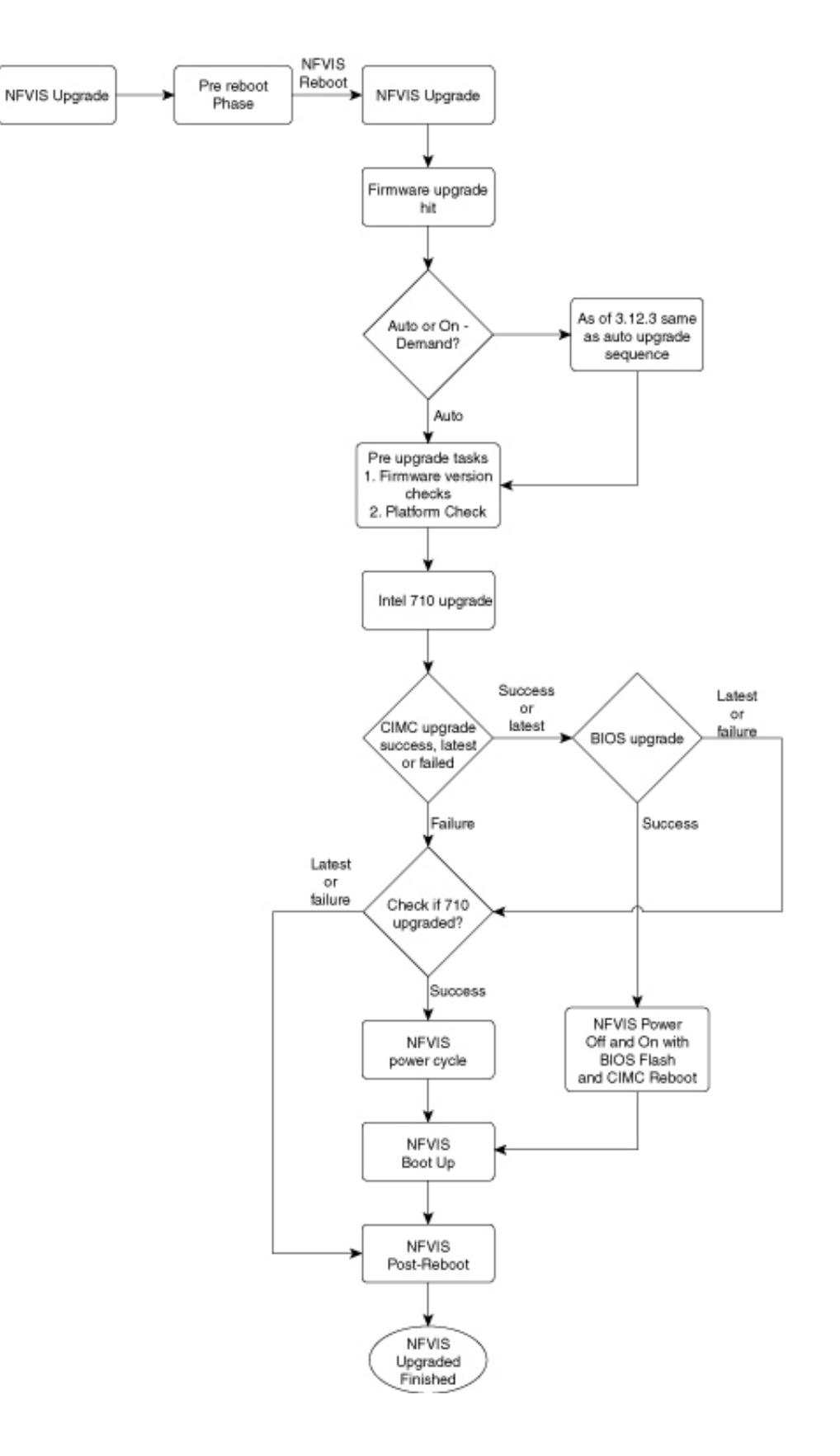

NFVIS 3.12.3 リリース以降、ファームウェア アップグレード スクリプトは実行ファイル形式 からモジュール形式に変更されています。コードはモジュール化されており、各ファームウェ アを個別にアップグレードできます。シェルコマンドは、os.system()コールではなくサブプロ セスで呼び出されます。各ファームウェアアップグレードコールは、時間制限付きでモニター されます。コールがスタックしている場合、プロセスは強制終了され、実行制御は適切なメッ セージとともにコードフローに戻ります。

| 次の表に、 | ファームウェブ | アップグレー | ドの流れを示します。 |
|-------|---------|--------|------------|
|-------|---------|--------|------------|

| NFVIS のアップグレード     |                                  | 新規インストール |                                  | オンデマンドアップグレード |                             |  |  |
|--------------------|----------------------------------|----------|----------------------------------|---------------|-----------------------------|--|--|
| Intel 710          |                                  |          |                                  |               |                             |  |  |
| 1.                 | NFVIS のアップグレード                   | 1.       | インストール                           | 1.            | ファームウェアのアップグ                |  |  |
| 2.                 | Reboot                           | 2.       | Reboot                           |               |                             |  |  |
| 3.                 | ログイン                             | 3.       | ログイン                             | 2.            | NFVIS 電源の再投入                |  |  |
| 4.                 | ファームウェアのアップ<br>グレード 710          | 4.       | ファームウェアのアップ<br>グレード 710          | 3.            | ログイン                        |  |  |
| 5.                 | NFVIS 電源の再投入                     | 5.       | NFVIS 電源の再投入                     |               |                             |  |  |
| 6.                 | ログイン                             | 6.       | ログイン                             |               |                             |  |  |
| Intel 710 および BIOS |                                  |          |                                  |               |                             |  |  |
| 1.                 | NFVIS のアップグレード                   | 1.       | インストール                           | 1.            | ファームウェアのアップグ                |  |  |
| 2.                 | Reboot                           | 2.       | Reboot                           |               | レード 710 および BIOS            |  |  |
| 3.                 | ログイン                             | 3.       | ログイン                             | 2.            | BIOS による NFVIS 電源の<br>オフ/オン |  |  |
| 4.                 | ファームウェアのアップ<br>グレード 710 および BIOS | 4.       | ファームウェアのアップ<br>グレード 710 および BIOS | 3.            | ログイン                        |  |  |
| 5.                 | BIOS による NFVIS 電源の<br>オフ/オン      | 5.       | BIOS による NFVIS 電源の<br>オフ/オン      |               |                             |  |  |
| 6.                 | ログイン                             | 6.       | ログイン                             |               |                             |  |  |
| Intel 710 および CIMC |                                  |          |                                  |               |                             |  |  |

| NFVIS のアップグレード                                            |                                                                                                    | 新規インストール                                                               |                                                                                                    | オンデマンドアップグレード                                  |                                                                                   |  |  |
|-----------------------------------------------------------|----------------------------------------------------------------------------------------------------|------------------------------------------------------------------------|----------------------------------------------------------------------------------------------------|------------------------------------------------|-----------------------------------------------------------------------------------|--|--|
| NFV       1.       2.       3.       4.       5.       6. | NFVIS のアップグレード<br>Reboot<br>ログイン<br>ファームウェアのアップ<br>グレード710およびCIMC<br>CIMC の再起動<br>710 による NFVIS 電源の<br>再投入 | ялл<br>1.<br>2.<br>3.<br>4.<br>5.<br>6.                                | A インストール<br>インストール<br>Reboot<br>ログイン<br>ファームウェアのアップ<br>グレード710およびCIMC<br>CIMC の再起動<br>710 による NFVIS 電源の<br>再投入 | 1.       2.       3.       4.                  | ファームウェアのアップグ<br>レード 710 および CIMC<br>CIMC の再起動<br>710 による NFVIS 電源の<br>再投入<br>ログイン |  |  |
| 7.<br>CIN                                                 | ログイン<br>AC                                                                                                 | 7.                                                                     | ログイン                                                                                                    |                                                |                                                                                   |  |  |
| 1.<br>2.<br>3.<br>4.<br>5.<br>6.                          | NFVIS のアップグレード<br>Reboot<br>ログイン<br>ファームウェアのアップ<br>グレード CIMC<br>CIMC の再起動<br>ログイン                          | 1.         2.         3.         4.         5.         6.              | インストール<br>Reboot<br>ログイン<br>ファームウェアのアップ<br>グレード CIMC<br>CIMC の再起動<br>ログイン                                      | 1.<br>2.<br>3.                                 | ファームウェアのアップグ<br>レード CIMC<br>CIMC の再起動<br>ログイン                                     |  |  |
| CIMC および BIOS                                             |                                                                                                    |                                                                        |                                                                                                    |                                                |                                                                                   |  |  |
| 1.<br>2.<br>3.<br>4.                                      | Reboot<br>ログイン<br>ファームウェアのアップ<br>グレード CIMC および<br>BIOS                                                     | 1.       2.       3.       4.                                          | Reboot<br>ログイン<br>ファームウェアのアップ<br>グレード CIMC および<br>BIOS                                                         | 1.         2.         3.         4.         5. | レード CIMC および BIOS<br>NFVIS 電源オフ<br>CIMC の再起動<br>BIOS フラッシュ<br>NFVIS 電源オン          |  |  |
| 5.<br>6.<br>7.<br>8.<br>9.                                | NFVIS 電源オフ<br>CIMC の再起動<br>BIOS フラッシュ<br>NFVIS 電源オン<br>ログイン                                                | <ol> <li>5.</li> <li>6.</li> <li>7.</li> <li>8.</li> <li>9.</li> </ol> | NFVIS 電源オフ<br>CIMC の再起動<br>BIOS フラッシュ<br>NFVIS 電源オン<br>ログイン                                                    | 6.                                             | ログイン                                                                              |  |  |

| NFVIS のアップグレード          |                                 | 新規インストール |                                 | オンデマンドアップグレード |                        |  |  |  |  |
|-------------------------|---------------------------------|----------|---------------------------------|---------------|------------------------|--|--|--|--|
| BIOS                    |                                 |          |                                 |               |                        |  |  |  |  |
| 1.                      | NFVIS のアップグレード                  | 1.       | インストール                          | 1.            | ファームウェアのアップグ           |  |  |  |  |
| 2.                      | Reboot                          | 2.       | Reboot                          |               | レード BIOS               |  |  |  |  |
| 3.                      | ログイン                            | 3.       | ログイン                            | 2.            | NFVIS 電源オフ             |  |  |  |  |
| 4.                      | ファームウェアのアップ                     | 4.       | ファームウェアのアップ                     | 3.            | BIOS フラッシュ             |  |  |  |  |
|                         | グレード BIOS                       |          | グレード BIOS                       | 4.            | NFVIS 電源オン             |  |  |  |  |
| 5.                      | NFVIS 電源オフ                      | 5.       | NFVIS 電源オフ                      | 5.            | ログイン                   |  |  |  |  |
| 6.                      | BIOS フラッシュ                      | 6.       | BIOS フラッシュ                      |               |                        |  |  |  |  |
| 7.                      | NFVIS 電源オン                      | 7.       | NFVIS 電源オン                      |               |                        |  |  |  |  |
| 8.                      | ログイン                            | 8.       | ログイン                            |               |                        |  |  |  |  |
| Intel 710、CIMC、および BIOS |                                 |          |                                 |               |                        |  |  |  |  |
| 1.                      | NFVIS のアップグレード                  | 1.       | インストール                          | 1.            | ファームウェアのアップグ           |  |  |  |  |
| 2.                      | Reboot                          | 2.       | Reboot                          |               | レード710、CIMCおよび<br>BIOS |  |  |  |  |
| 3.                      | ログイン                            | 3.       | ログイン                            | 2.            | NFVIS 電源オフ             |  |  |  |  |
| 4.                      | ファームウェアのアップ<br>グレード 710 CIMC およ | 4.       | ファームウェアのアップ<br>グレード 710 CIMC お上 | 3.            | CIMC の再起動              |  |  |  |  |
|                         | び BIOS                          |          | び BIOS                          | 4.            | BIOS フラッシュ             |  |  |  |  |
| 5.                      | NFVIS 電源オフ                      | 5.       | NFVIS 電源オフ                      | 5.            | NFVIS 電源オン             |  |  |  |  |
| 6.                      | CIMC の再起動                       | 6.       | CIMC の再起動                       | 6.            | ログイン                   |  |  |  |  |
| 7.                      | BIOS フラッシュ                      | 7.       | BIOS フラッシュ                      |               |                        |  |  |  |  |
| 8.                      | NFVIS 電源オン                      | 8.       | NFVIS 電源オン                      |               |                        |  |  |  |  |
| 9.                      | ログイン                            | 9.       | ログイン                            |               |                        |  |  |  |  |

翻訳について

このドキュメントは、米国シスコ発行ドキュメントの参考和訳です。リンク情報につきましては 、日本語版掲載時点で、英語版にアップデートがあり、リンク先のページが移動/変更されている 場合がありますことをご了承ください。あくまでも参考和訳となりますので、正式な内容につい ては米国サイトのドキュメントを参照ください。